## Ugens Blackboard tip - Skab overblik i din kursusmenu

Kursusmenuen kan hurtigt blive fyldt op, og nogle gange kan det være hensigtsmæssigt at kunne dele den lidt op, for at skabe overblik for både dig og dine studerende.

Derfor får du her et indblik i de muligheder Blackboard giver for at strukturere kursusmenuen.

## Underoverskrifter / Subheader

Du kan lave en underoverskrift (herunder "2. semester") i kursusmenuen således:

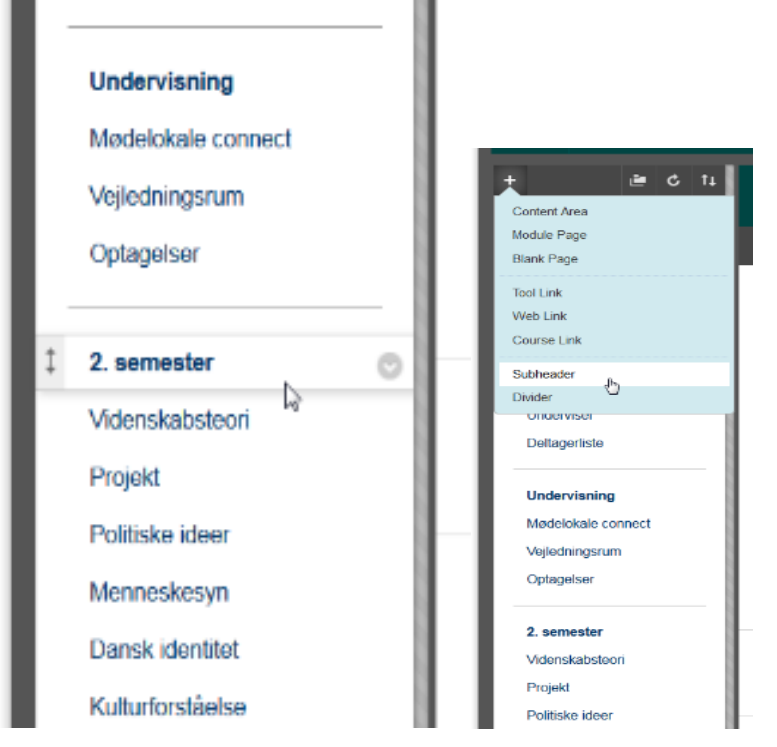

Klik på + i øverste venstre hjørne og vælg "Underoverskrift" eller "Subheader". Navngiv den, og træk den hen hvor du ønsker i kursusmenuen. Dette gøres ved at holde musen over  $\uparrow$  i venstre side af underoverskriften.

## Skillelinje / Divider

Du kan også tilføje yderligere horisontale linjer i kursusmenuen. Samme sted som underoverskrifterne finder du denne mulighed:

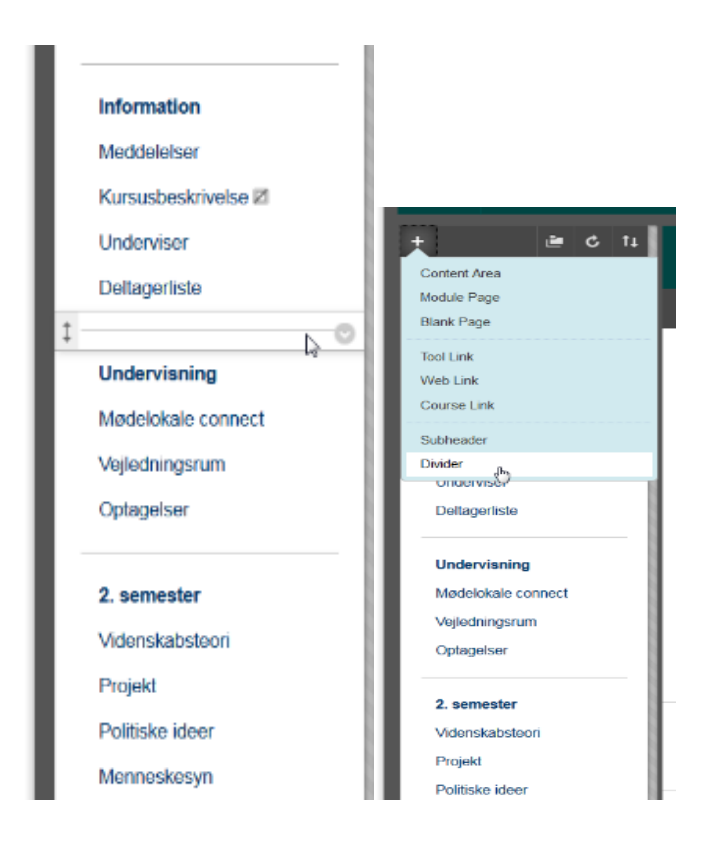

Klik på + i øverste venstre hjørne og vælg "Skillelinje" eller "Divider". Træk den hen hvor du ønsker i kursusmenuen. Dette gøres også ved at holde musen over ‡ i venstre side af linjen.

Husk du også altid kan flytte rundt på indholdet under menuelementerne, på samme måde som i kursusmenuen:

|     |          |                                                 | 3 | N | Edit Mode is: | ON |
|-----|----------|-------------------------------------------------|---|---|---------------|----|
| Γ   | Meto     | der - øvelser 🔍                                 |   |   |               |    |
|     | Build Co | ntent v Assessments v Tools v Partner Content v |   |   |               | ti |
|     |          | Metoder og hjælp                                |   |   |               |    |
|     |          | Dansk stil                                      |   |   |               |    |
| ¢}• |          | Øvelser 🔄                                       |   |   |               | Y  |
| L   |          |                                                 |   |   |               |    |
|     |          | Tekster o.a.                                    |   |   |               |    |
|     |          |                                                 |   |   |               |    |

"Happy Blackboarding" og god weekend